Approving a continuing student's TE IMPORT application

Online Forms Scholarship Certification & Application Submit Form | View Applicants

Inside the TE Liaison portal click on VIEW Submissions inside the Online Forms Section.

Scholarship Recertification of Eligibility Annual Report | View Submissions

## Scholarship Recertification of Eligibility Submissions

| Imports - New Forms |                      |       |                                        |           |  |  |
|---------------------|----------------------|-------|----------------------------------------|-----------|--|--|
| Date                | Student              | TE ID | Exp. Inst                              | Year      |  |  |
| 11/13/2014          | Blakowski, EJB       | 1544  | Walsh College - MI                     | 2015-2016 |  |  |
| 10/16/2014          | Fike, Rachel         | 6481  | Alma College - MI                      | 2015-2016 |  |  |
| 12/16/2014          | Grimm, Sara          | 5372  | Hillsdale College - MI                 | 2015-2016 |  |  |
| 10/13/2014          | Marshall, Margaret B | 1398  | University of La Verne - CA            | 2015-2016 |  |  |
| 09/05/2014          | Russ, James          | 4523  | University of Southern California - CA | 2015-2016 |  |  |

Review Imports- New Forms

| Exports - New Forms |                   |       |                                          |             |  |  |  |  |
|---------------------|-------------------|-------|------------------------------------------|-------------|--|--|--|--|
| Date                | Student           | TE ID | Imp. Inst                                | Year        |  |  |  |  |
| 10/28/2014          | Becherer, Vincent | 1465  | Minneapolis College of Art & Design - MN | 2015 - 2016 |  |  |  |  |
| 10/28/2014          | English, Joseph   | 7502  | University of Dayton - OH                | 2015 - 2016 |  |  |  |  |

## Approving a continuing student's TE IMPORT application, continued

| 2015 - 2016                                                                                                    |                                                                                                    |                                                                                                    |
|----------------------------------------------------------------------------------------------------|----------------------------------------------------------------------------------------------------|----------------------------------------------------------------------------------------------------|
| Sara Grimm                                                                                                    |                                                                                                    |                                                                                                    |
| 5372                                                                                                    |                                                                                                    |                                                                                                    |
|                                                                                                    |                                                                                                    |                                                                                                    |
| Hillsdale College - MI<br>Mr. Richard J. Moeggenberg, Director of Financial Aid<br>517-607-2350<br>rmoeggenberg@hillsdale.edu |                                                                                                    |                                                                                                    |
| Aquinas College - MI                                                                                                    | Cor                                                                                                    | firm the student's record                                                                                                    |
| 616-632-2499<br>humanresources@aquinas.edu                                                                                    | ls a                                                                                                    | pproved. If not, you need to                                                                                                    |
| Must be a number                                                                                                    | tak                                                                                                    | e action in each of the 3 boxes                                                                                                    |
|                                                                                                    |                                                                                                    |                                                                                                    |
| ○ Yes ○ No                                                                                                    |                                                                                                    |                                                                                                    |
| -==                                                                                                    |                                                                                                    |                                                                                                    |
| Submit                                                                                                    |                                                                                                    | Be sure to                                                                                                    |
| da Metro Center – Suite 700   Bethesda, MD 20814   301.941.1827   info@tuitionexch                                            | ange.org                                                                                                    | Click<br>SUBMIT                                                                                                    |
|                                                                                                    | 2015 - 2016<br>Sara Grimm<br>5372<br>Hillsdale College - MI<br>Mr. Richard J. Moeggenberg, Director of Financial Aid<br>517-607-2350<br>rmoeggenberg @hillsdale.edu<br>Aquinas College - MI<br>Ms Sandie VerMeulen, Human Resources<br>616-632-2499<br>humanresources@aquinas.edu | 2015 - 2016 Sara Grimm 5372 Hillsdale College - MI Mr. Richard J. Moeggenberg, Director of Financial Aid 517-607-2350 rmoeggenberg@hillsdale.edu Aquinas College - MI Ms Sandie VerMeulen, Human Resources 616-632-2499 humanresources@aquinas.edu  Ves No  Ves No  Additional College - MI Additional College - MI Additional |

If your approval is NO – please provide an explanation